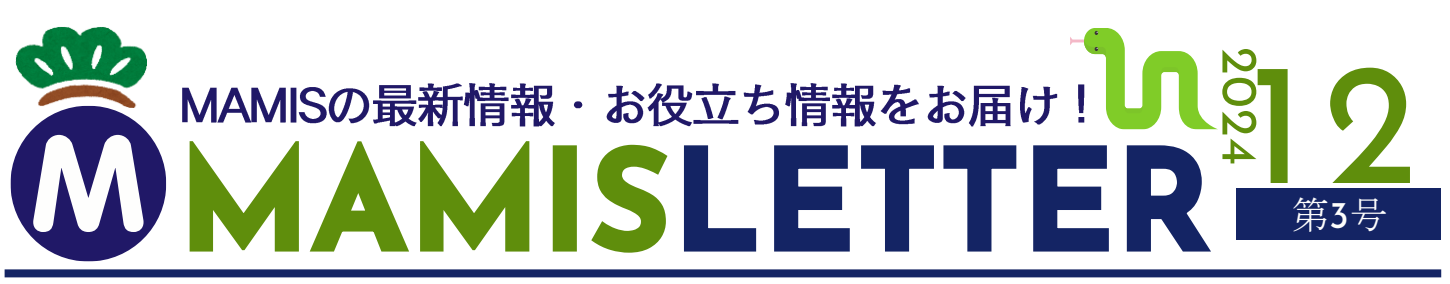

日頃よりお世話になっております。医師会会員情報システムMAMISをご活用いただき、誠にありがとうございます。本号では、MAMISの現状と今後の 予定について詳しくお知らせいたします。2025年に向けた最新情報や、追加機能のご案内を掲載しておりますので、ぜひご確認ください。2025年も 引き続き「MAMIS LETTER」を通じて情報をお届けしてまいります。本年も誠にありがとうございました。どうぞ良いお年をお迎えください。

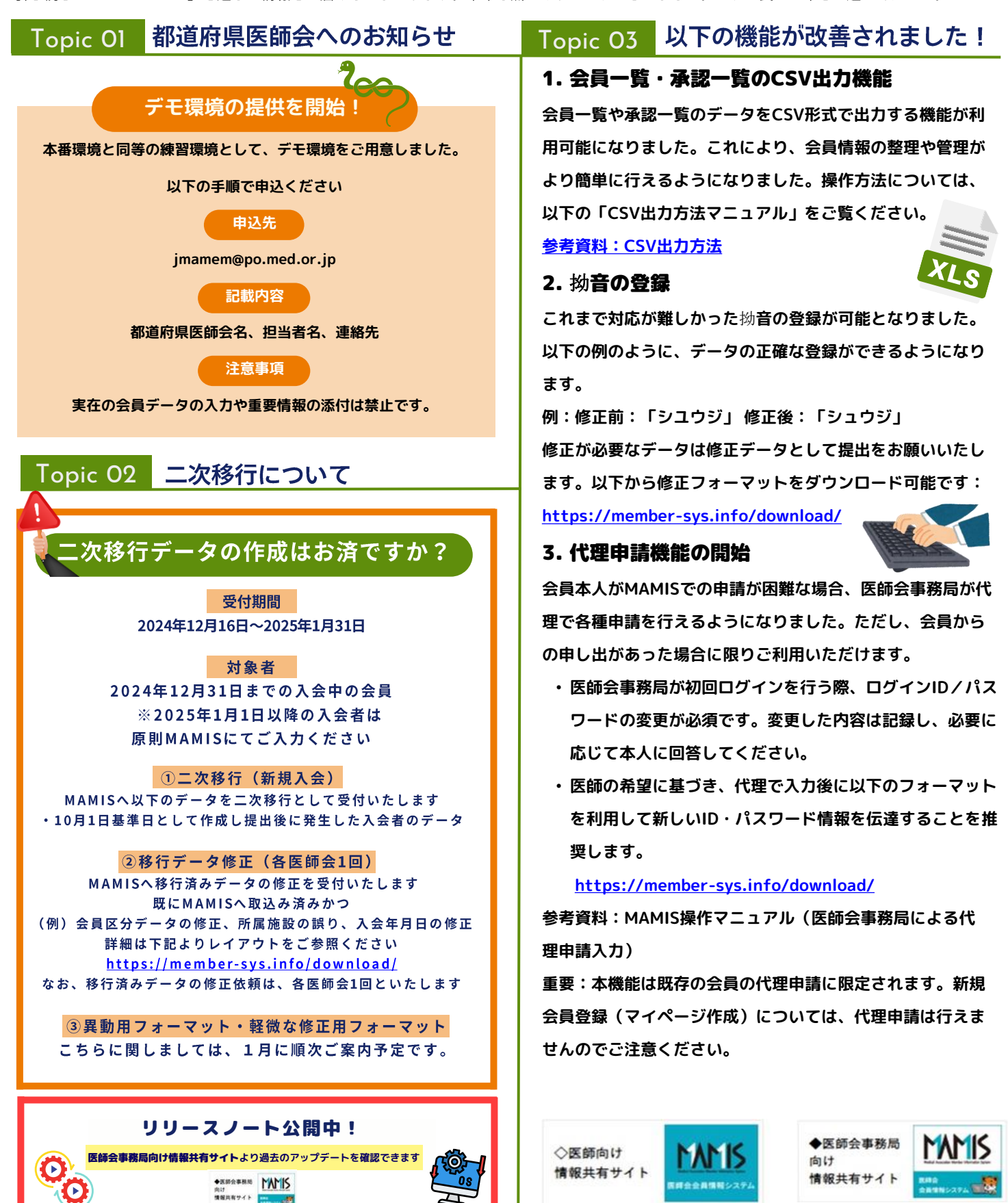

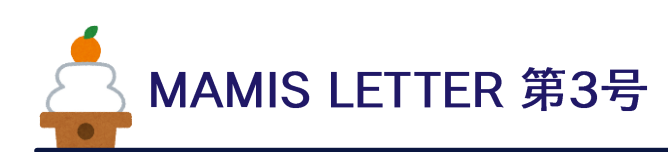

# Topic O5 会員区分が表示されない場合

一部の医師会で会員区分が正しく表示されない問題が引き続き発生 しています。対応方法は以下の2つのパターンがありますので、状況 に応じて適切な対応をお願いいたします。

## 1. 各医師会で対応可能なケース

登録済みの会員区分を、移行データと一致するよう管理者権限でロ グインし、MAMISから修正してください。半角と全角の不一致や、 会員区分に余分な情報(例:「B(開業)」や「B(勤務)」など) が含まれている場合も、表示されない原因となることがあります。 これらを確認し、正しいデータに修正することで、会員区分が適切 に表示されるようになります。

### 2. 修正フォーマットを使用して対応するケース

修正フォーマットを用いてデータを差し替えてください。以下のリ ンクからダウンロードが可能です:

#### https://member-sys.info/download/

※管理者権限でログインし、ご登録の会員区分をご確認の上、適切 な対応をお願いいたします。

### 例1:登録した会員区分と移行データの会員区分の不一致

- ・登録した会員区分:A②B ≠ 移行データの会員区分:A2B
- ・登録した会員区分: A 2 B (全角) ≠ 移行データの会員区分:
   A2B (半角)
- 例2:登録した会員区分に文字情報が含まれる場合
  - ・登録した会員区分:B(開業) ≠ 移行データの会員区分:B
  - ・登録した会員区分:B(勤務) ≠ 移行データの会員区分:B
  - ・登録した会員区分:B(自宅) ≠ 移行データの会員区分:B

# Topic O4 MAMIS LETTERの配信・停止希望

### 【配信・停止希望について】

現在、MAMIS運営事務局が把握する「移行データを提出した 医師会」へマミスレターを送付しています。配信希望または 配信停止をご希望の場合は、下記宛先までメールでご連絡く ださい。

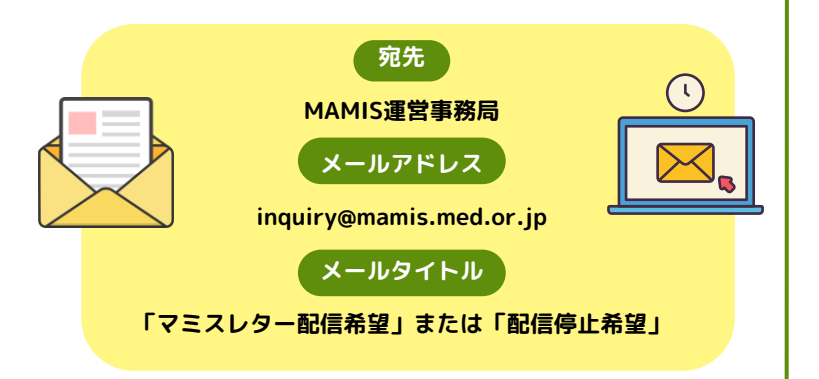

# Topic O5 以下の機能を改善中です!

### 1. 年末に調整予定のもの

医療機関名の誤り

郵便番号が空欄になっているケースや、データが一致していない問 題について調査を進めています。

・大学名の修正

「大学院」と併記されているデータの精査と修正を進めています。

## 2. 2025年2月中を目指して改善中のもの

・会員関連通知の未確認・未承認欄の表示不具合

未確認や未承認の通知が正しく表示されない問題を修正中です。

・申請情報の事務局修正機能の追加

医師会事務局が申請情報を直接修正できる機能を開発中です。

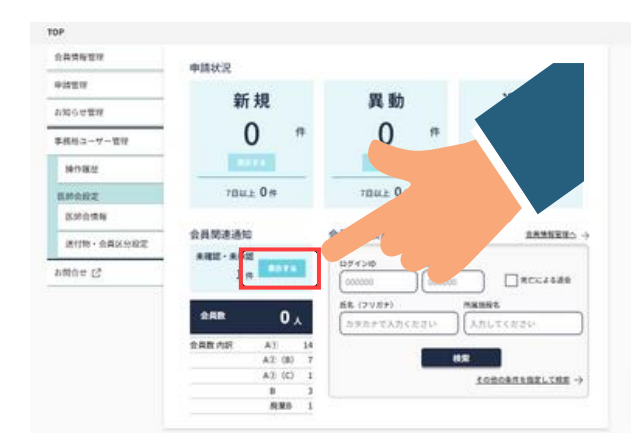

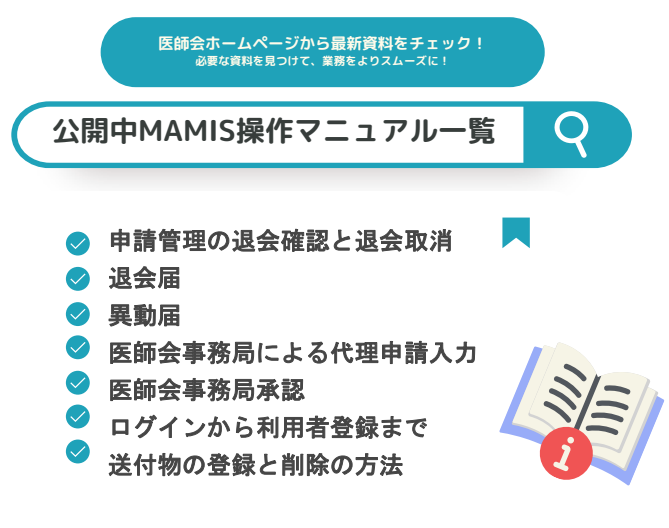

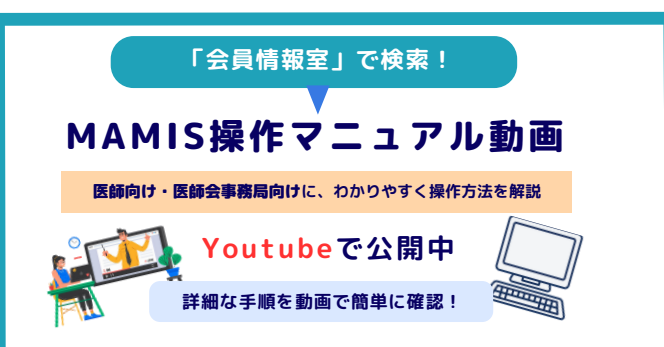